# CUC/CUCM vCPU不匹配可能导致升级失败

### 目录

<u>简介</u> <u>先决条件</u> <u>要求</u> 使用的组件 问题 分辨率

## 简介

本文档介绍更正"不支持的硬件"错误问题的步骤。

Cisco Unity Connection(CUC)/Cisco Unified Communications Manager(CUCM)的升级失败,出现 "Unsupported Hardware"**错误**。这是因为在虚拟机(VM)属性(vSphere客户端 — 这是正确设置的值 )上看到的vCPU(虚拟CPU)不匹配,并且通过CLI在CUC/CUCM上看到。

## 先决条件

#### 要求

Cisco 建议您了解以下主题:

- Cisco Unity Connection
- Cisco Unified Communications Manager
- 虚拟机

#### 使用的组件

本文档中的信息基于以下软件版本:

- Cisco Unity Connection版本8.X或更高版本
- Cisco Unified Communications Manager 8.X版或更高版本

本文档中的信息是从特定实验环境中的设备创建的。本文档中使用的所有设备都以清除(默认)配 置启动。如果网络处于活动状态,请确保您了解所有命令的潜在影响。

问题

05/31/2013 21:40:18 upgrade\_manager.sh|File:/common/download/8.6.2.23900-10/upgrade\_manager.sh:1048,

Function: validate\_upgrade\_allowed(), This server is not supported for use with the version of "connection" that you are trying to install. 创建VM时vCPU的实际值如下所示:

| Hard             | ware Options Resources Pro | files vServices             |                                                                   | Virtual Machine Version: 7 |
|------------------|----------------------------|-----------------------------|-------------------------------------------------------------------|----------------------------|
|                  | Show All Devices           | Add Remove                  | Number of virtual sockets:                                        | 1 💌                        |
| Hardware Summary |                            | Number of cores per socket: | 1 -                                                               |                            |
| 44               | Memory                     | 4096 MB                     | Total number of course                                            |                            |
|                  | CPUs                       | 1                           | Total number of cores:                                            | 1                          |
|                  | Video card                 | Video card                  |                                                                   |                            |
|                  | VMCI device                | Restricted                  | Changing the number of virtual<br>OS is installed might make your | CPUs after the guest       |
| 0                | SCSI controller 0          | LSI Logic Parallel          | unstable.                                                         | Virtual induitie           |
|                  | Hard disk 1                | Virtual Disk                |                                                                   |                            |

此处使用一个vCPU创建VM。但是,当您登录CUC/CUCM时,CLI显示vCPU的不同值,并且**显示** 硬件也显**示8 vCPU**。

login: administrator Password: Last login: Wed Aug 14 13:52:56 on tty1 Command Line Interface is starting up, please wait ... Welcome to the Platform Command Line Interface UMware Installation: 8 VCPU: Intel(R) Xeon(R) CPU E7- 2830 @ 2.13GHz Disk 1: 200GB 4096 Mbytes RAM admin:\_

#### 分辨率

默认情况下,VM的热插拔(添加vCPU)处于禁用状态。验证此项是否处于启用状态。如果启用此 功能,它允许VM在需要时访问更多资源。

要禁用热插拔(添加vCPU),请关闭VM。当VM执行时,无法修改此参数。

- 1. 打开VM的属性窗口,在"高级"部分选择"选项">"内存/CPU热插拔"。
- 2. 在窗口的右侧,请注意有两个部分 一个用于内存,一个用于CPU。单击Disable CPU hot plug for this virtual machine单选按钮。

| Hardware Options Resources                                                                                                    |                                                                                                    | Virtual Machine Version: 8                                                                                                    |
|----------------------------------------------------------------------------------------------------|----------------------------------------------------------------------------------------------------|----------------------------------------------------------------------------------------------------|
| Hardware     Options     Resources       Settings     General Options     VMware Tools       Power Management     Advanced       General     CPUID Mask       Memory/CPU Hotplug     Boot Options       Fibre Channel NPIV     CPU/MMU Virtualization       Swapfile Location | Summary<br>VM0001<br>Shut Down<br>Standby<br>Normal<br>Expose Nx flag to<br>Enabled/Add Only<br>Normal Boot<br>None<br>Automatic<br>Use default settings | Memory Hot Add         The guest OS for which this VM is configured supports adding memory while the VM is powered on.         C       Disable memory hot add for this virtual machine.         Image: CPU Hot Plug         The guest OS for which this VM is configured supports adding virtual CPUs while the VM is powered on.         Image: CPU Hot Plug         The guest OS for which this VM is configured supports adding virtual CPUs while the VM is powered on.         Image: CPU Hot Plug         The guest OS for which this VM is configured supports adding virtual CPUs while the VM is powered on.         Image: CPU Hot Plug for this virtual machine.         Image: CPU Hot Plug for this virtual machine. |
|                                                                                                    |                                                                                                    | C Enable CPU hot add and remove for this virtual machine.                                                                                                    |

对于ESXi主机的较旧版本,请完成以下步骤。

- 1. 打开VM的属性窗口,在"高级"部分选择"选项">"常规"。
- 2. 在窗口的右侧,单击"Configuration Parameters"。
- 3. 在弹出的窗口中,滚动到屏幕底部,找到名为**vcpu.hotadd**的设置。将设置从true更改为 false。

| What is a Virtua                         | Advanced                                                                | Debugging and statistics               |
|------------------------------------------|-------------------------------------------------------------------------|----------------------------------------|
| D01 A without machine                    | General Normal                                                          | Run normally                           |
| A virtual machine                        | CPUID Mask Expose Nx flag to                                            |                                        |
| Configuration Parameters                 | Resource Endedhilling                                                   | Ebugging Information                   |
|                                          |                                                                         | atistics                               |
| Entries cannot be removed.               | ers as needed for experimental features or as instructed by technical s | atistics and Debugging Information     |
|                                          |                                                                         |                                        |
| Name ×                                   | Value                                                                   | <ul> <li>Parameters</li> </ul>         |
| hostCPUID.1                              | 000206c200200800029ee3ffbfebfbff                                        |                                        |
| hostCPUID.80000001                       | 0000000000000000000012c100800                                           | guration Parameters button to edit the |
| guestCPUID.0                             | 000000b756e65476c65746e49656e69                                         | inguration seconds.                    |
| guestCPUID.1                             | 000206c200010800829822030febfbff                                        | Configuration Parameters               |
| guestCPUID.80000001                      | 0000000000000000000128100800                                            |                                        |
| userCPUID.0                              | 000000b756e65476c65746e49656e69                                         |                                        |
| userCPUID.1                              | 000206c200200800029822030febfbff                                        |                                        |
| userCPUID.80000001                       | 0000000000000000000128100800                                            |                                        |
| evcCompatibilityMode                     | FALSE                                                                   |                                        |
| vcpu.hotadd                              | true                                                                    |                                        |
| mem.hotadd                               | true                                                                    |                                        |
| vmware.tools.internalversion             | 8300                                                                    |                                        |
| vmware.tools.requiredversion             | 9349                                                                    | =                                      |
| and a state in a set of a set of the set |                                                                         |                                        |